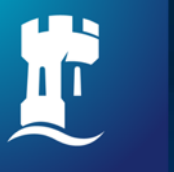

University of Nottingham UK | CHINA | MALAYSIA

## Online Research & Information Skills (ORIS)

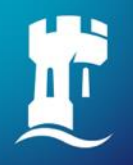

## Learning Outcome

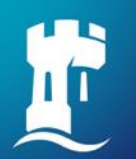

### Learning outcome

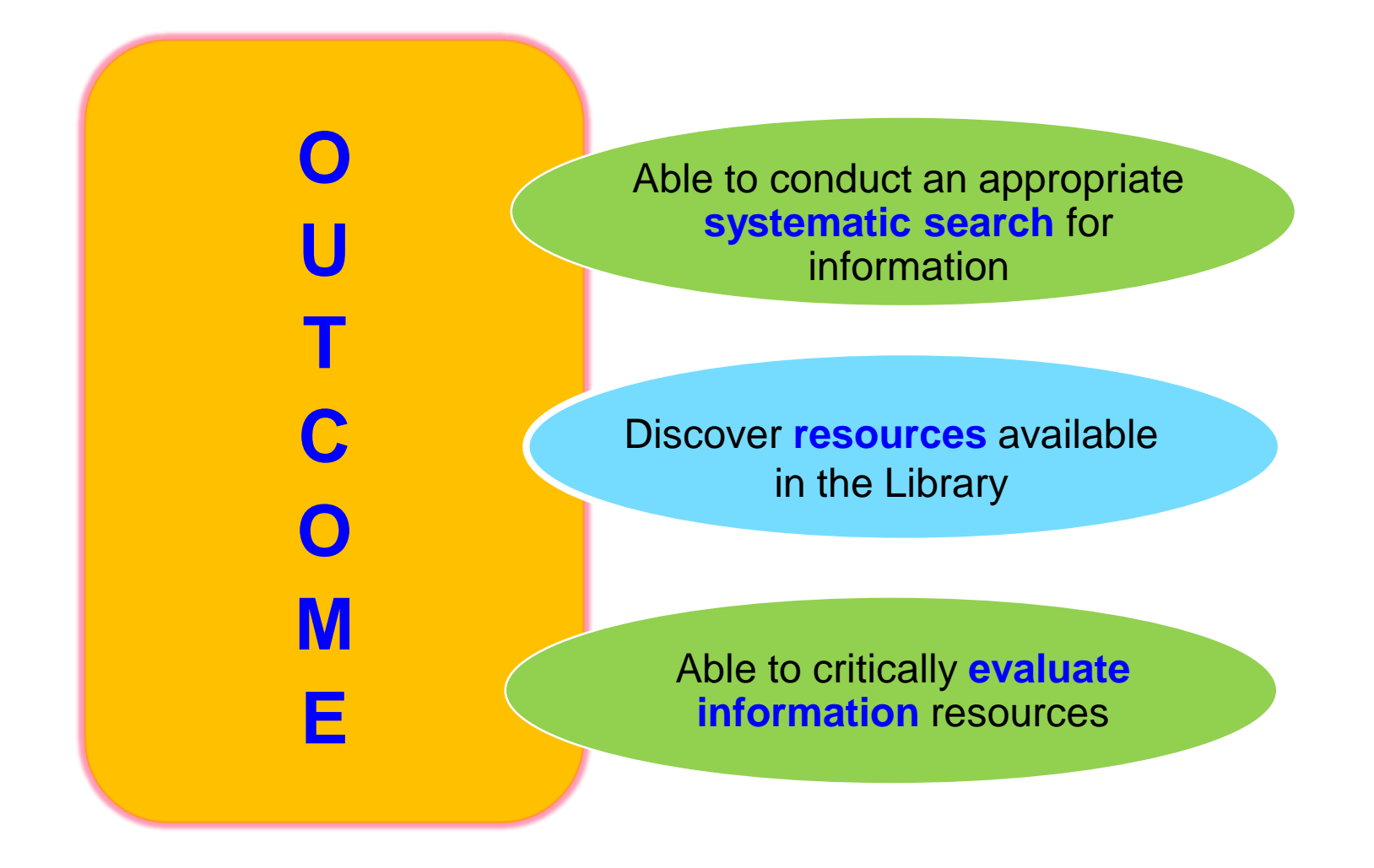

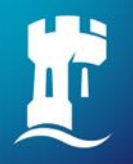

## **Types of Information Resources**

## Types of Information Resources

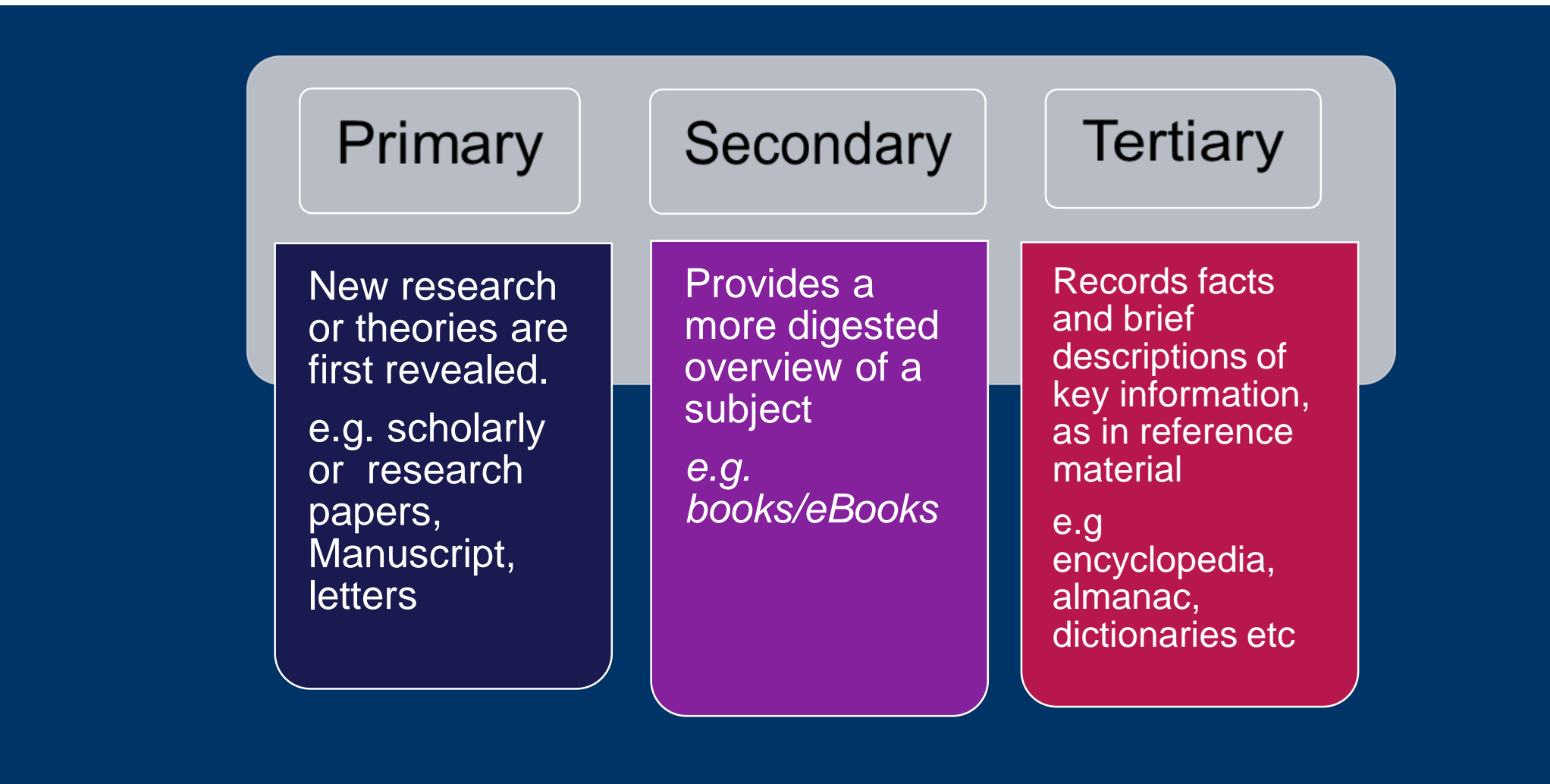

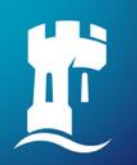

### **Information Search in 4 Steps**

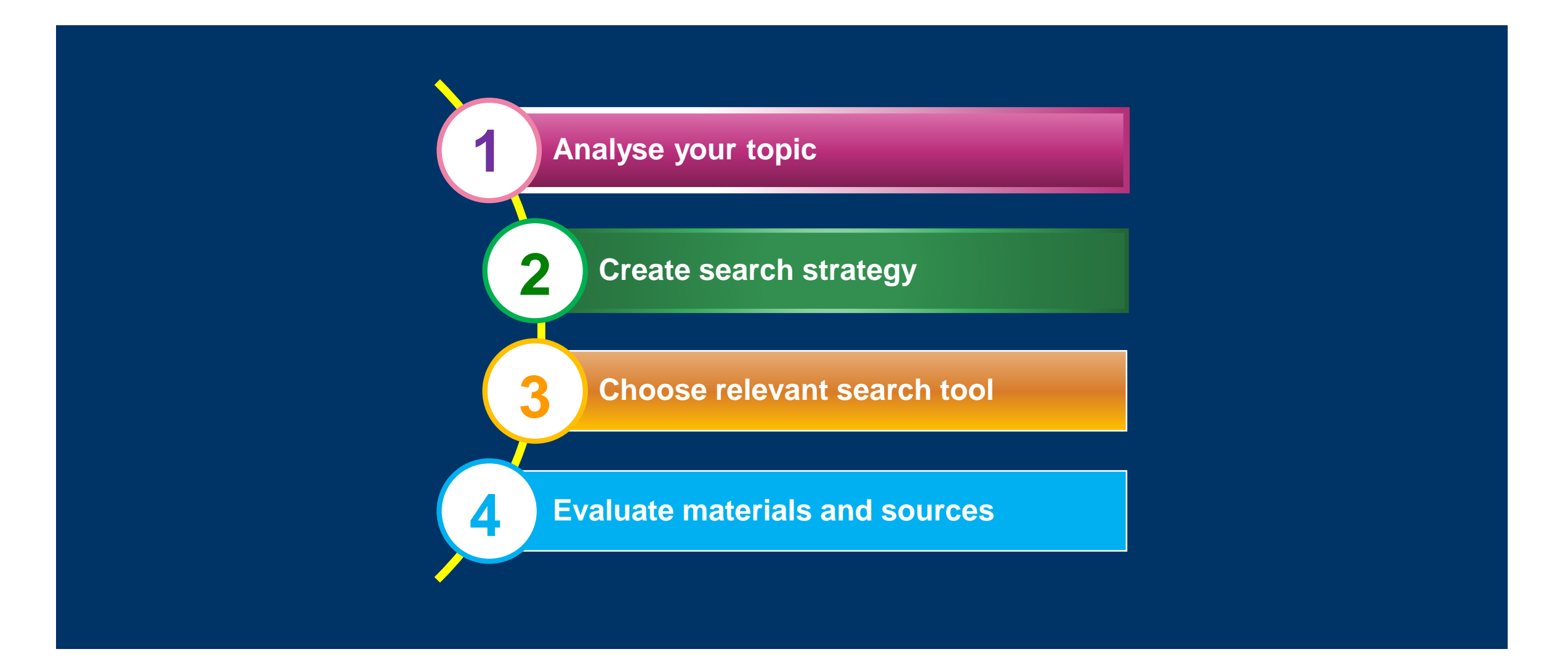

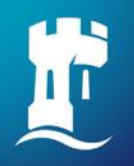

## **Analyse Topic**

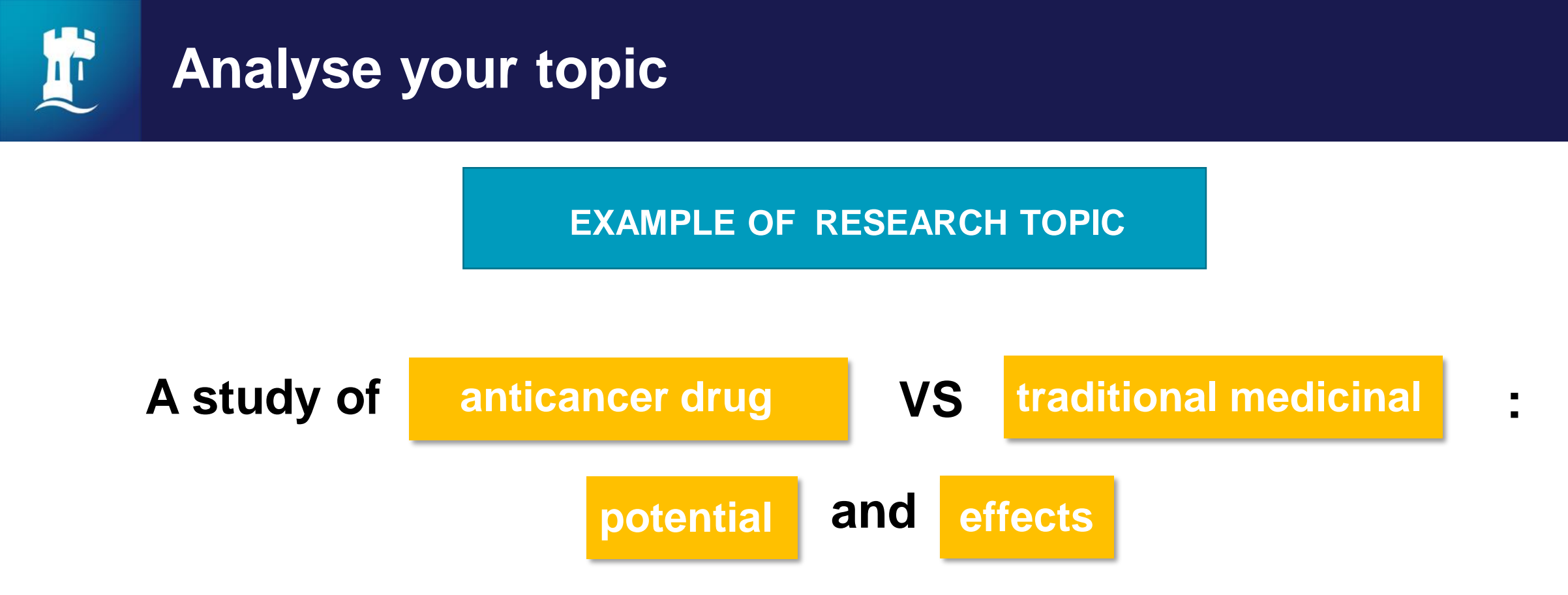

- 1. Identify keywords and main concepts
- 2. List synonyms/abbreviation/acronyms for each concept

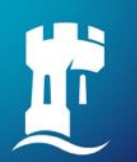

### Analyse your topic

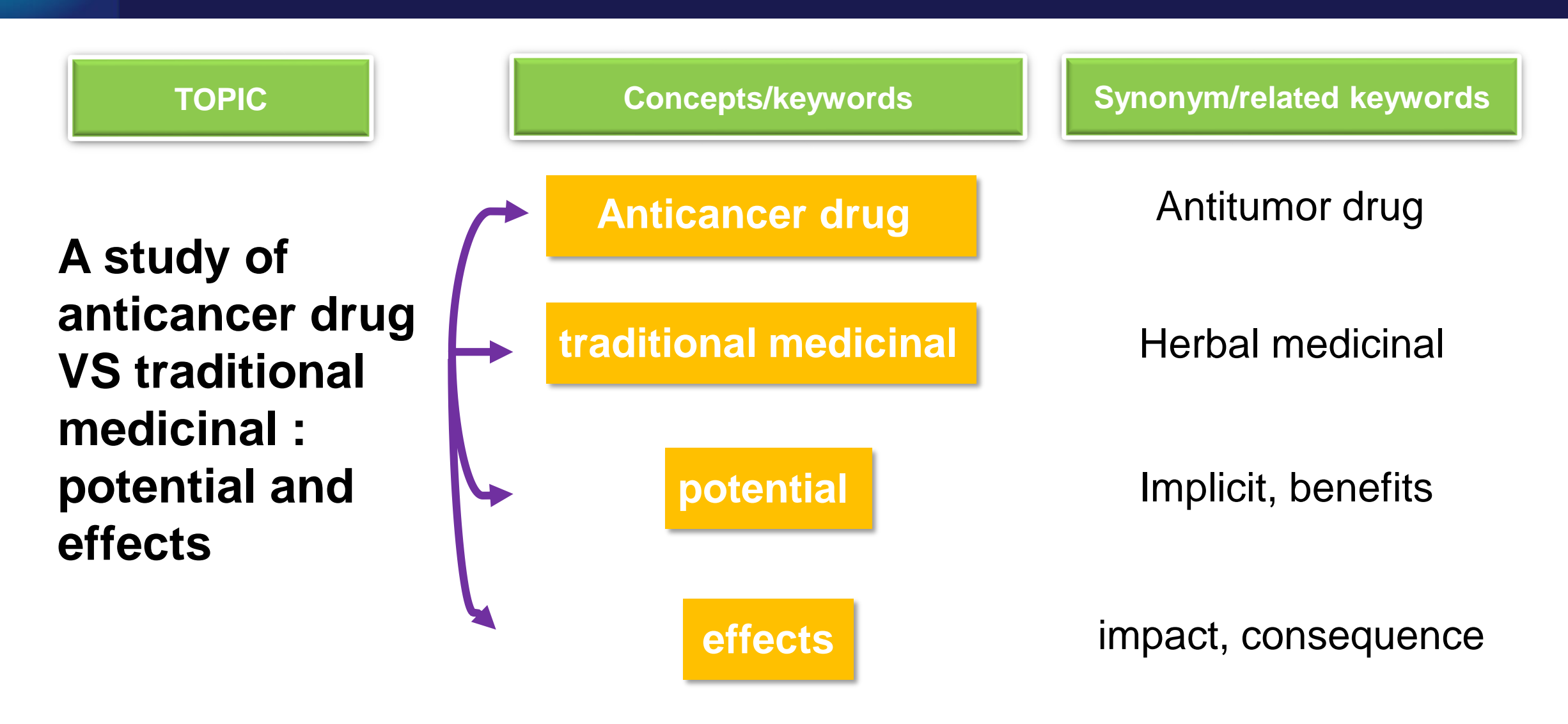

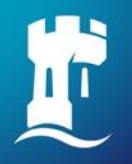

## **Create Search Strategy**

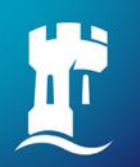

## Search strategy - Keyword searching

Determine which search features/strategy may apply, including :

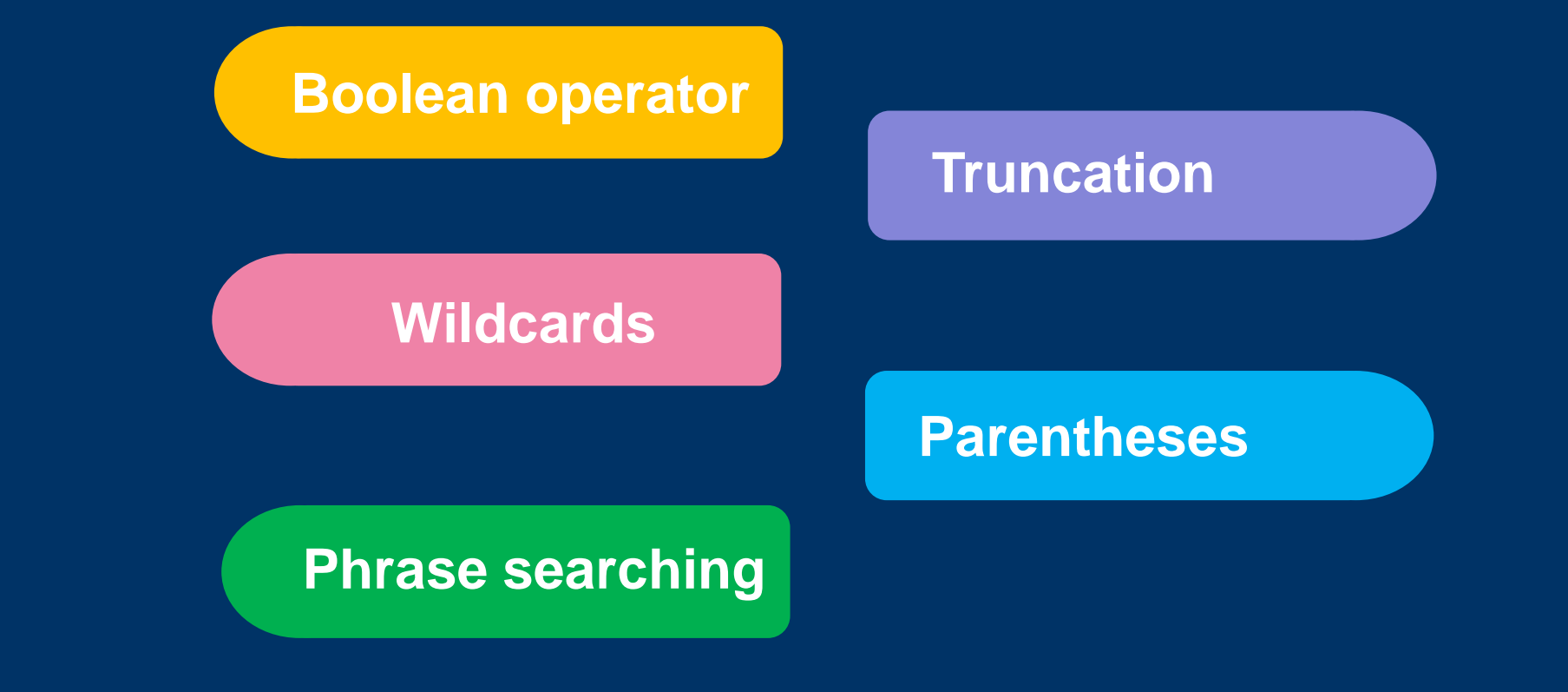

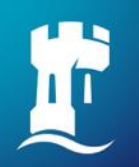

## Search Strategy with Boolean Operator

- logical search operators that allow you to narrow or broaden search
- will provide better and more accurate results.

| AND | indicate that both terms must be present   |
|-----|--------------------------------------------|
| OR  | indicate that either terms may be present  |
| NOT | indicate that one term must not be present |

## **Boolean Operator**

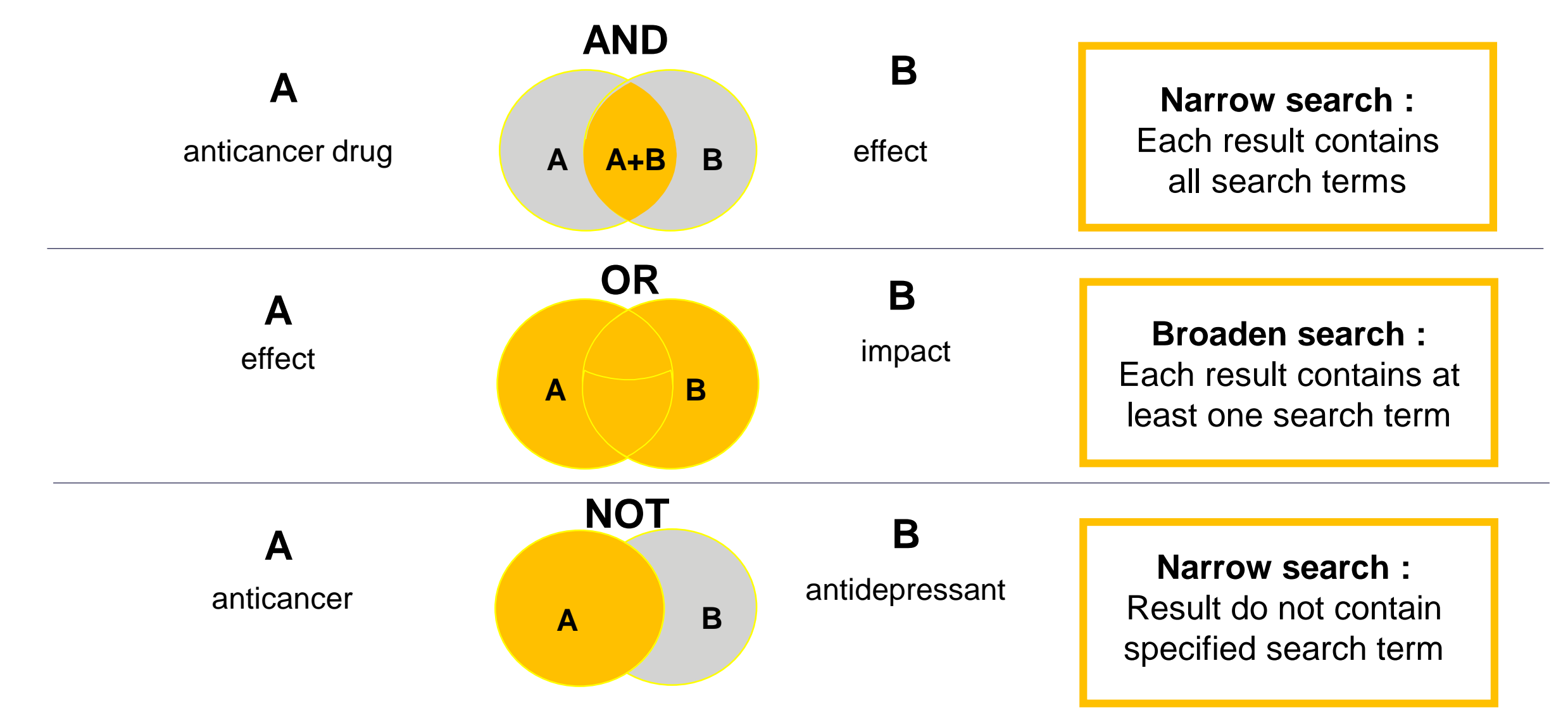

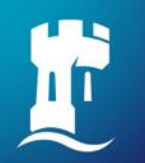

### **Truncation & Wildcards**

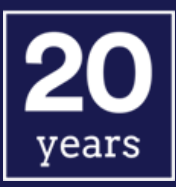

### **Truncation**

- Stemming technique
- Finding singular, plural forms of word and variant word ending
- Root word + truncation symbol
- Symbol include : \*, \$
- e.g migrat\* migrate, migration etc.

### Wildcards

- Find variant spelling of words. (British vs American spelling)
- Substitute a symbol for 1 letter of a word
- e.g col?r color, colour hum?r – humor, humour

\* Different databases use different symbols. Check the Help links available on database search engines to verify the symbol that should be used.

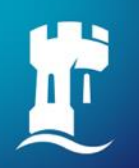

### Phrase searching & Parentheses ('...')

- search for exact phrases by enclosing them in quotation marks to get a higher relevancy result. e.g "herbal medicinal"
- Use parentheses to group multiple terms and boolean operators as needed.
  - e.g "anticancer drug" AND (effects OR implications) It search for anticancer drug and also containing either effects or implications

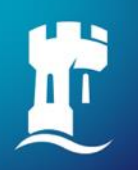

## **Search Tool**

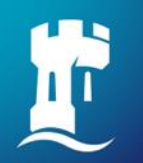

**NUsearch** is a new one stop search tool that allows you to find and access a wide range of **print and electronic resources** from a single search point.

NUsearch

Discover it. Choose it. Get it

https://nusearch.nottingham.edu.my

Find and explore books, eBooks, eDatabases and eJournals within the University subscription.

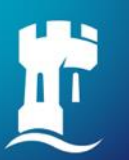

### The Library website

| <b>T</b>        | Univers<br>Notti        | sity of<br>ngham        |              |          |          |        | Universi        | ty of Nottingham Malaysia | UK<br>China<br>Malaysia |
|-----------------|-------------------------|-------------------------|--------------|----------|----------|--------|-----------------|---------------------------|-------------------------|
|                 |                         | A   MALAYSIA            | <u>www.n</u> | ottingha | am.edu   | .my/th | <u>elibrary</u> |                           |                         |
| Study           | Student life            | Schools and o           | departments  | Research | Business | Alumni | About           | Enter Keywords            | Q                       |
| <u>Universi</u> | <u>ty of Nottinghar</u> | n <u>, Malaysia</u> > T | he Library   |          |          |        |                 |                           |                         |

### The Library

| Home                     |
|--------------------------|
| Your Library is changing |
| Finding Resources        |
| Using the library        |
| Supporting Research      |
| FAQs                     |
| News                     |
| Opening Hours            |
| Contact                  |

#### Welcome

The Library is responsible for managing information resources for learning, teaching and research and providing support on their use.

The core collection covers materials that meet the taught courses offered by the university with generous allocations in developing resources required for research purposes

The library is proactive in developing

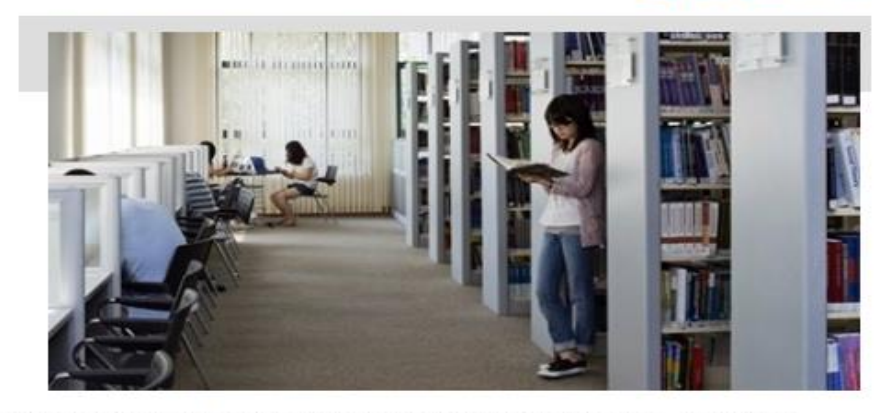

🛅 F 🕒 🖂 🚔

a wide range of electronic resources and in promoting and guiding the use of information resources, including:

- subject-based reference enquiry services.
- internet gateway services.

## The Library website - NUsearch

#### Finding resources

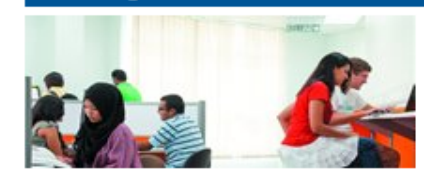

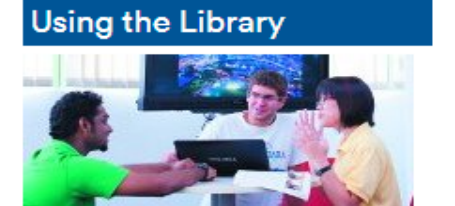

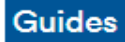

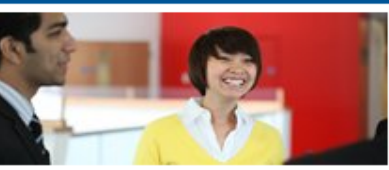

| Latest news                                                           | Getting help                                                                            | Quick links                                                                                     |
|-----------------------------------------------------------------------|-----------------------------------------------------------------------------------------|-------------------------------------------------------------------------------------------------|
| Library System Update<br>18/04/2019                                   | For help, <u>contact us</u> :<br><b>Customer Services Counter:</b><br>+6 (03) 8924 8318 | <ul> <li><u>NUsearch</u></li> <li><u>Studying Effectively</u></li> <li><u>Moodle</u></li> </ul> |
| Library System's Offline Period (8<br>April – 15 April 2019)          | Reference Desk :<br>+6 (03) 8924 8319                                                   | <ul> <li>Portal</li> <li>Follow us:</li> </ul>                                                  |
| Announcement: Library System<br>Upgrade in April 2019                 | eLlibrary help form                                                                     | E                                                                                               |
| Library Library and Learning@The<br>Core Closure                      | CI                                                                                      | ick on <b>'NUsearch'</b> link under                                                             |
| Ebook Central ebooks unavailable,<br>Sunday 28 October, 00.00 - 01.30 | Q                                                                                       | uick links section                                                                              |
| See all news                                                          |                                                                                         |                                                                                                 |
| 🖸 SHARE 📲 🎡 🖪)                                                        |                                                                                         |                                                                                                 |

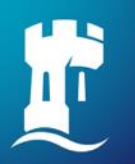

## NUsearch – Finding books

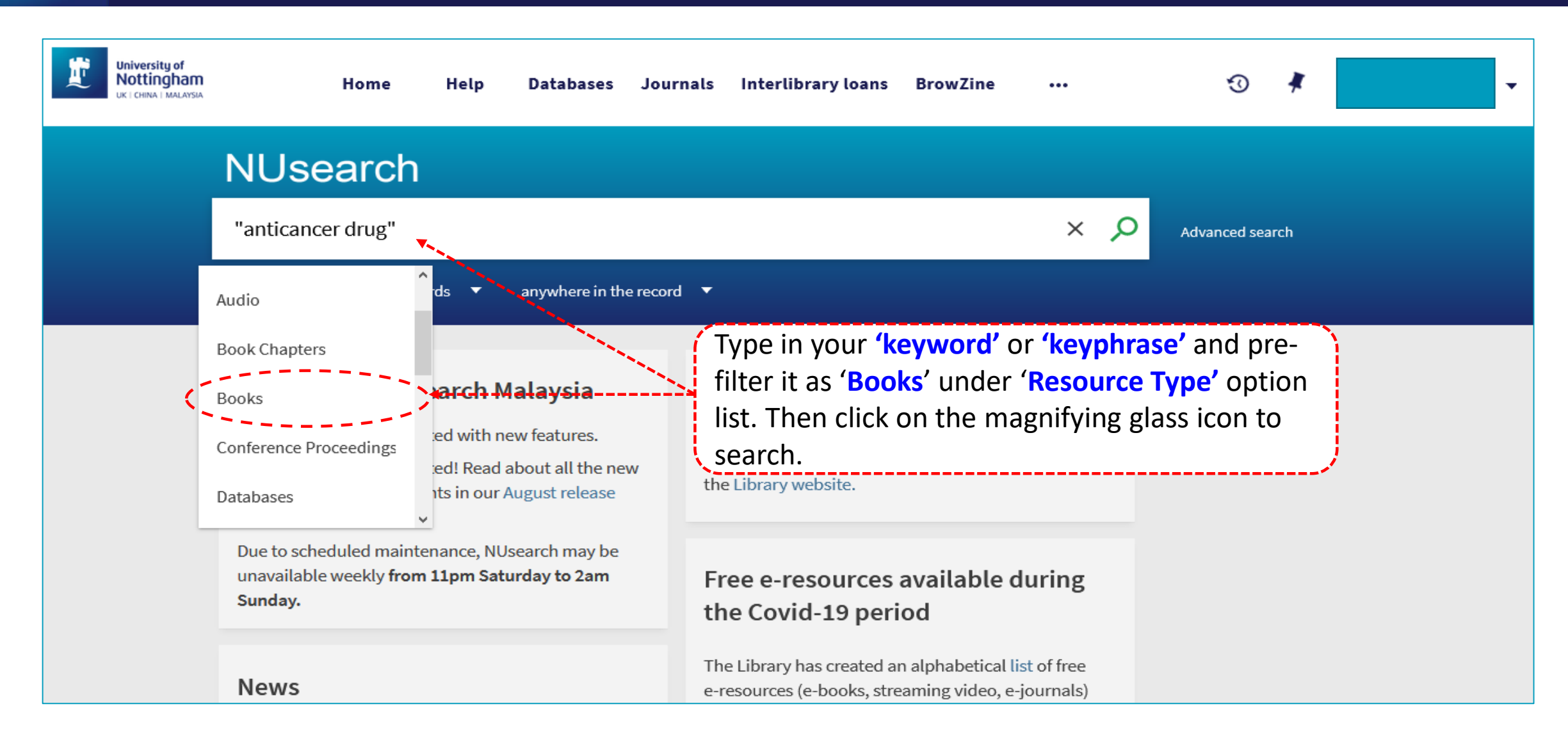

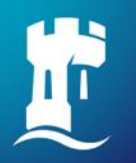

## NUsearch – Finding printed books

| University of<br>Nottingham<br>UK   CHINA   MALAYSIA | Home Help Databases Journals Interlibrary loans I                                                                                                    | BrowZine •••                                                                                                    | 3 🕴                                                               |
|------------------------------------------------------|----------------------------------------------------------------------------------------------------|----------------------------------------------------------------------------------------------------|-------------------------------------------------------------------|
|                                                      | NUsearch                                                                                                    |                                                                                                    |                                                                   |
|                                                      | "anticancer drug"                                                                                                    | ×                                                                                                    | O Advanced search                                                 |
|                                                      | Books  with the words  anywhere in the record                                                                                                    |                                                                                                    |                                                                   |
|                                                      | 0 selected 5 Results A Save query Dersonalise                                                                                                    | <b>∓</b> ·                                                                                                    | Active filters                                                    |
|                                                      | 1 BOOK<br>BOOK<br>In vitro bioassay techniques for anticancer drug discovery and                                                                                        | 99 🗹 🤾 ··                                                                                                    | <b>a</b> -Reviews X                                               |
|                                                      | development / Dhanya Sunil, Pooja R. Kamath and H. Raghu<br>Chandrashekhar.<br>Sunil, Dhanya.<br>Boca Raton, Florida : <u>CRC Press c2017</u>                           | to check the conclusion to check the conclusion to check the conclusion the check the check the | urrent print copy status,<br><b>/ailable at UNM Library'</b> link |
|                                                      |                                                                                                    |                                                                                                    | Filter my results                                                 |
|                                                      | 2<br>Natural products and cancer drug discovery / Frank E. Koehn, editor.<br>New York : Humana Press c2013<br>▲ Available at UNM Library Ordinary Loan (RC271.C5 NAT) > | 99 🗹 🤾 **                                                                                                    | • Expand beyond library<br>collections<br>What does this mean?    |

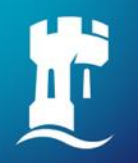

## NUsearch – Finding printed books

| Top<br>Send to                 | Find in library                                            |                                                 |                              |                                      |                        |           |
|--------------------------------|------------------------------------------------------------|-------------------------------------------------|------------------------------|--------------------------------------|------------------------|-----------|
| Find in library                | REQUEST OPTIONS:                                           |                                                 |                              |                                      |                        |           |
| Details<br>Extra links<br>Tags | UNM Library Ordin<br>Hide Details<br>(1 copy, 1 available, | ary Loan RC271.0<br>0 requests)                 | C5 SUN                       |                                      |                        |           |
|                                | 1 - 1 of 1 Records                                         |                                                 |                              |                                      |                        |           |
|                                | BARCODE                                                    | TYPE                                            | POLICY                       | DESCRIPTION                          | AVAILABILITY           |           |
|                                | 200061963X                                                 | Book                                            | 7 Days                       |                                      | Item in place          | j.        |
|                                | ~                                                          |                                                 |                              |                                      |                        | /         |
|                                | Details<br>Title                                           | Item in p                                       | place : the l<br>e displayed | book is available<br>: Not available | to borrow<br>to borrow | ya Sunil, |
|                                | Author/contributor                                         | Pe<br>Su<br>Kamath, Pooja, K<br>Chandrashekhar, | t <b>e of the Cl</b>         | assmark/Locatio                      | on of the book         |           |

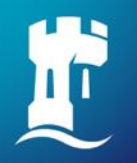

### NUsearch - Access eBook

- Search eBook titles in NUsearch
- Most eBook titles are accessible off-campus via Nusearch login (single sign-on)
- Different type of eBook providers.
- Read-online-only OR downloadable PDF

visit our eBook guides for more access details

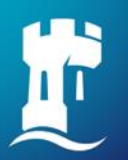

### NUsearch - Access eBook

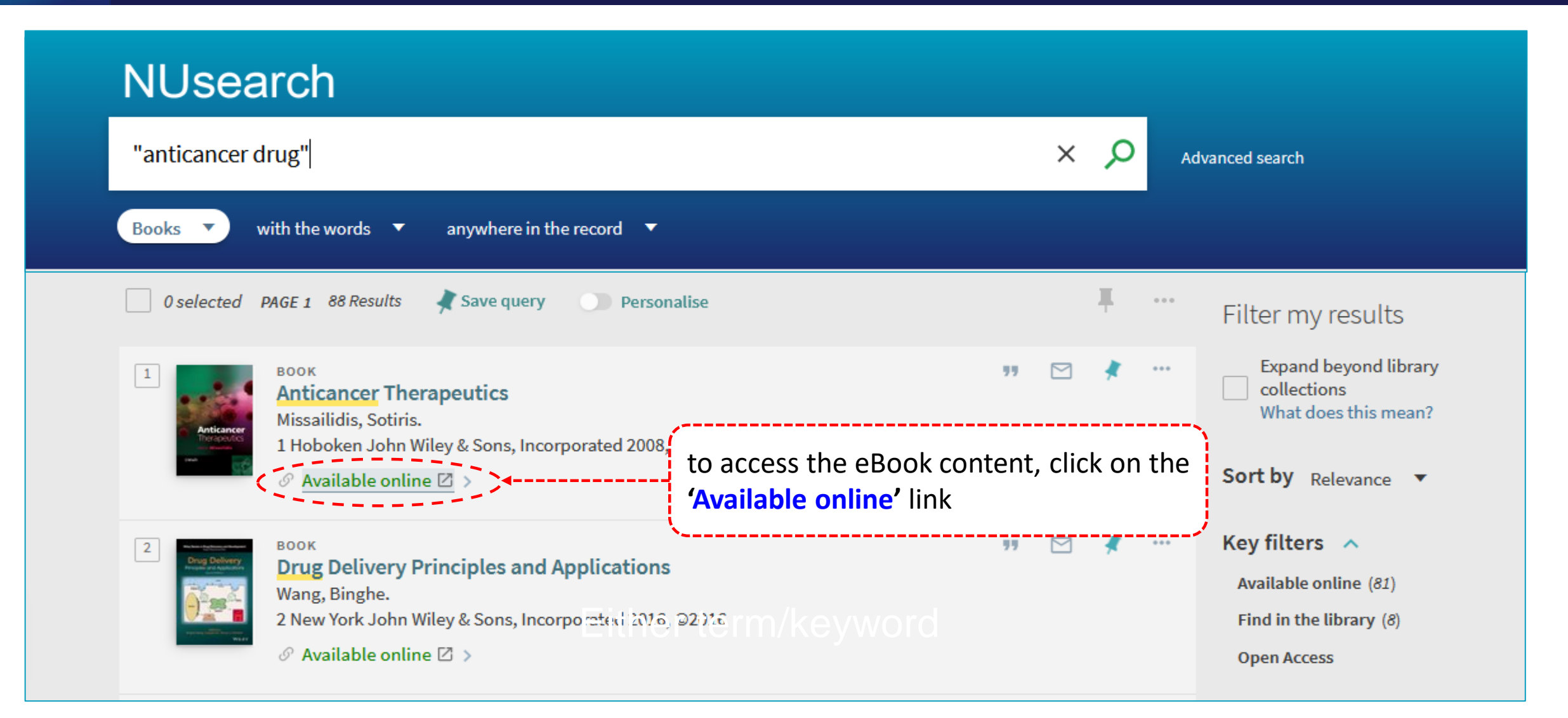

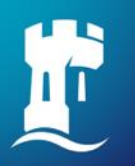

### NUsearch - Access eBook

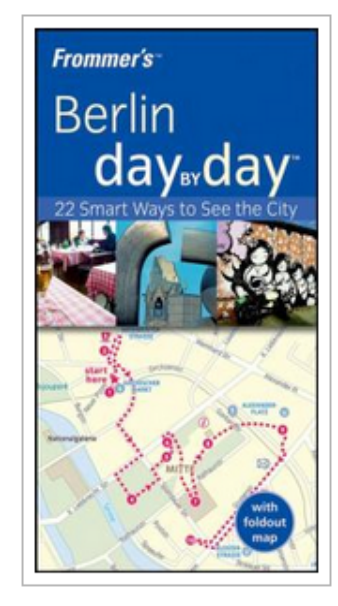

#### Anticancer Therapeutics

Sotiris Missailidis

#### Availability

Your institution has access to 3 copies of this book.

🛄 Read Online

#### 🛓 Download Book

Get all pages, require free third-party software, Check out this book for up to 1 day.

#### Download PDF Chapter

Get up to 86 pages, use any PDF software, does not expire.

Written by the winner of the 2008 Mike Price Fellowship "This volume provides a comprehensive overvi

the wealth of information now available in this important and fast-moving subject." Anticancer Research

November - December 2008 This book provides a clear introduction to the area, with an overview of the w

#### Description

Show more

Add to Bookshelf

Share Link to Book

Dito Pook

Read Online

Download Book

#### 22 pages remaining for copy (of 22)

86 pages remaining for PDF print/chapter download (of 86)

### NOTE:

For some of the eBook platforms, you won't have to sign in again even from off-campus, as you already signed in to NUsearch.

Book Details

You may refer to the <u>eBook guides</u> for the authentication method from off-campus.

# NUsearch- How to search eResources

### Search eResources

- Databases, journal articles, conference proceeding, dissertations, standards, theses
  - within the University subscription
  - Use "Databases" and "Journals" features.
- To fully utilize eResources from off-campus, you must perform individual login at NUsearch webpage (single sign-on)

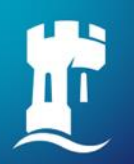

### How to search eResources - Single sign-on

| BrowZine ···· | 😗 🧍 Sign in                                                                                                    | 1.Click 'Sign in'                                                                                                    |
|---------------|----------------------------------------------------------------------------------------------------|----------------------------------------------------------------------------------------------------|
|               | Advanced search                                                                                                    | Sign in options         University IT account I          ✓         ✓         ✓         ✓         ✓         ✓         ✓         ✓         ✓         ✓         ✓         ✓         ✓         ✓         ✓         ✓         ✓         ✓         ✓         ✓         ✓         ✓         ✓         ✓         ✓         ✓         ✓         ✓         ✓         ✓         ✓         ✓         ✓         ✓         ✓         ✓         ✓         ✓         ✓         ✓         ✓         ✓         ✓         ✓         ✓         ✓         ✓         ✓         ✓         ✓         ✓         ✓         ✓         < |
|               | Welcome to The University of Nottingham's<br>Malaysia Campus' Shibboleth IDP Service           Login to NUsearch Malaysia           Username           Password           Login                                                                         | CANCEL                                                                                                    |
|               | NUSearch Malaysia is the library<br>search interface offered by the<br>Malaysia campus at the University of<br>Nottingham<br>If you experience difficulty logging in please contact our<br>IT Service Desk on +603 8924 8199 or click here to<br>email. | * Must perform individual login at Nusearch<br>(Single sign-on) to access all subscribed<br>eResources                                                                                                    |

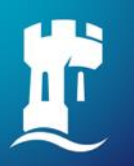

## **NUsearch - Finding articles**

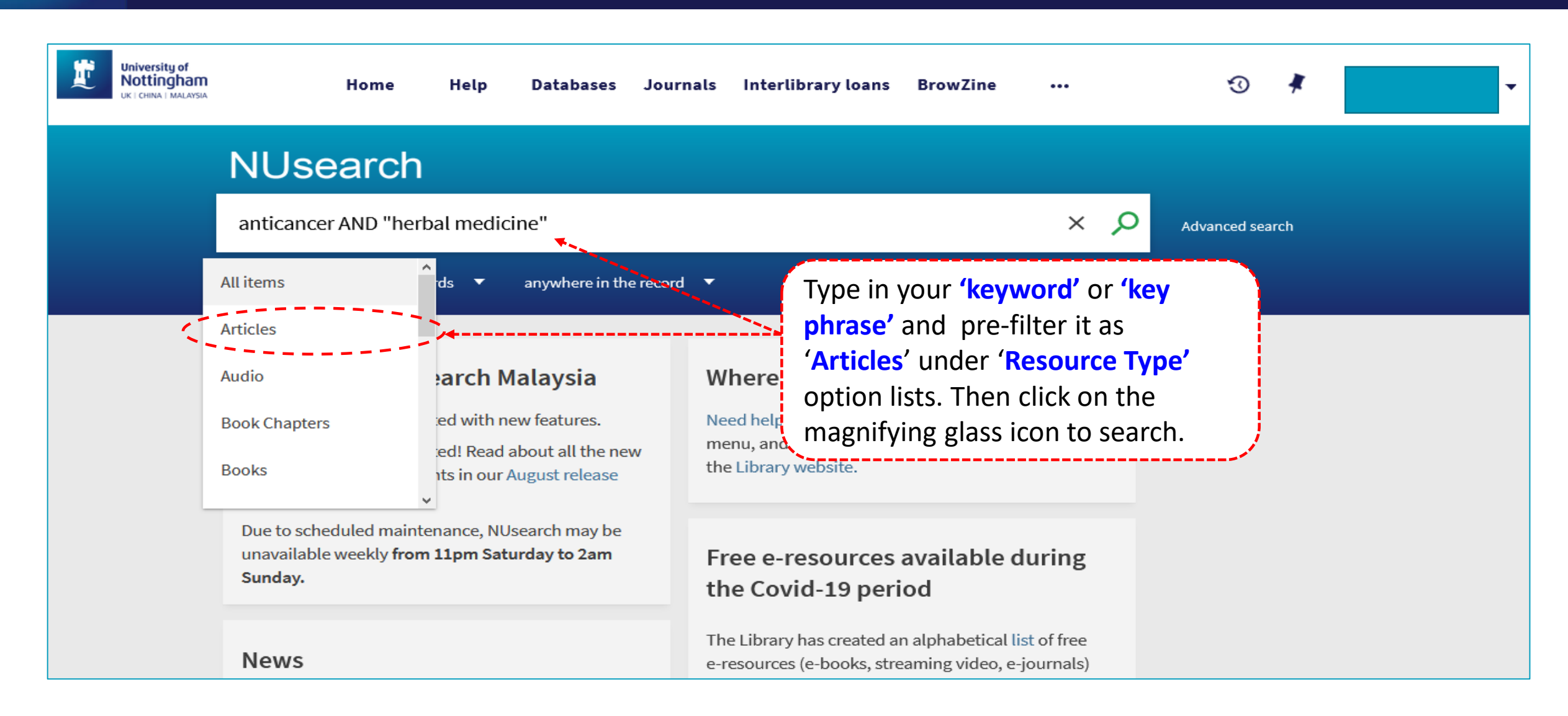

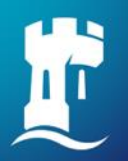

### **NUsearch - Finding articles**

| NUsearch                                                                                                    |         |                          |                       |                                                              |
|----------------------------------------------------------------------------------------------------|---------|--------------------------|-----------------------|--------------------------------------------------------------|
| anticancer AND "herbal medicine"                                                                                                    |         | ×                        | ρ                     | Advanced search                                              |
| Articles  with the words  anywhere in the record                                                                                                    |         |                          |                       |                                                              |
| 0 selected PAGE 1 11,857 Results 🗼 Save query 🕥 Personalise                                                                                                    |         | Ŧ                        |                       | Filter my results                                            |
| 1<br>Bio-fabrication of silver nanoparticles using the leaf extract of an ancient<br>herbal medicine, dandelion (Taraxacum officinale), evaluation of their<br>antioxidant, anticancer potential, and antimicrobial activity against                                                                                                    |         | *                        |                       | Expand beyond library<br>collections<br>What does this mean? |
| phytopathogens<br>Saratale, Rijuta G ; Benelli, Giovanni ; Kumar, Gopalakrishnan ; Kim, Dong Su ; Saratale, Ganesh<br>Barlin (Haidalbarri Springer Science and Business Madia LLC                                                                                                    | D       |                          |                       | Sort by Relevance                                            |
| Environmental science and pollution research international, 2017, Vol.25 (11), p.10392-10406<br>of an ancient herbal medicine, dandelion (T araxacum officinale), evaluation of their antiox                                                                                                    | idant,  |                          |                       | Key filters  Peer-reviewed (10,633)                          |
| PEER REVIEWED     So Available online      >     PEER REVIEWED     So Available online      >     So Available online      >     So Available online      So Available online      So | vailabl | <mark>e o</mark><br>ss t | <b>nline</b><br>he fu | <b>e' or 'Download</b><br>Ill text of your                   |
| interested                                                                                                    | article | <u> </u>                 |                       | J                                                            |

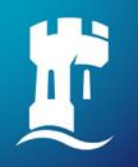

## **NUsearch - Finding articles**

Plant-borne compounds and nanoparticles: challenges for medicine, parasitology and entomology Published: 11 July 2017

Bio-fabrication of silver nanoparticles using the leaf extract of an ancient herbal medicine, dandelion (*Taraxacum officinale*), evaluation of their antioxidant, anticancer potential, and antimicrobial activity against phytopathogens

<u>Rijuta G. Saratale, Giovanni Benelli, Gopalakrishnan Kumar, Dong Su Kim & Ganesh D. Saratale</u> 🖂

<u>Environmental Science and Pollution Research</u> 25, 10392–10406(2018) Cite this article
1391 Accesses 40 Citations 1 Altmetric Metrics

#### Abstract

In recent years, the use of nanoparticle-based antimicrobials has been increased due to many advantages over conventional agrochemicals. This study investigates the utilization of common medicinal plant dandelion, *Taraxacum officinale*, for the synthesis of silver nanoparticles (TOL-AgNPs). AgNPs were evaluated for antimicrobial activity against two important phytopathogens, *Xanthomonas axonopodis* and *Pseudomonas syringae*. The

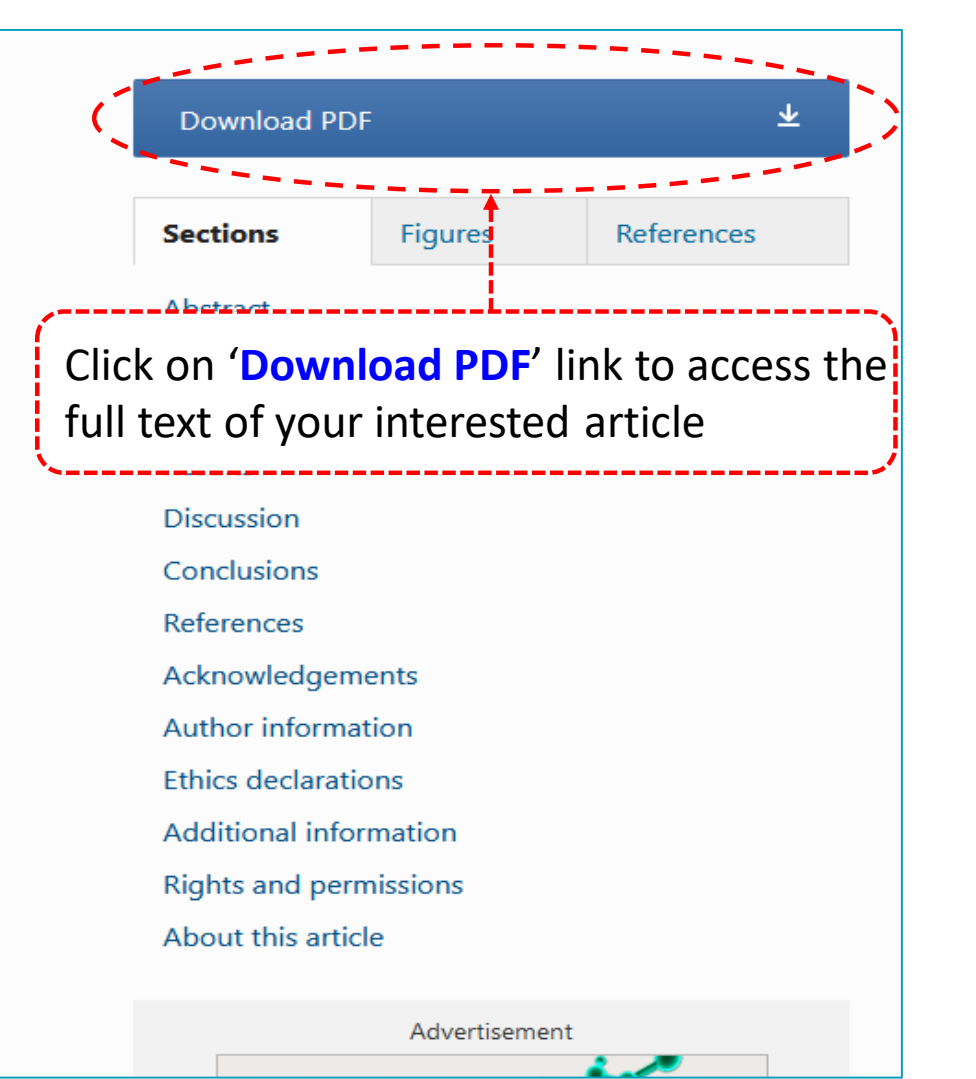

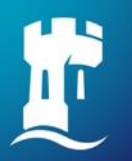

### **NUsearch - Finding databases**

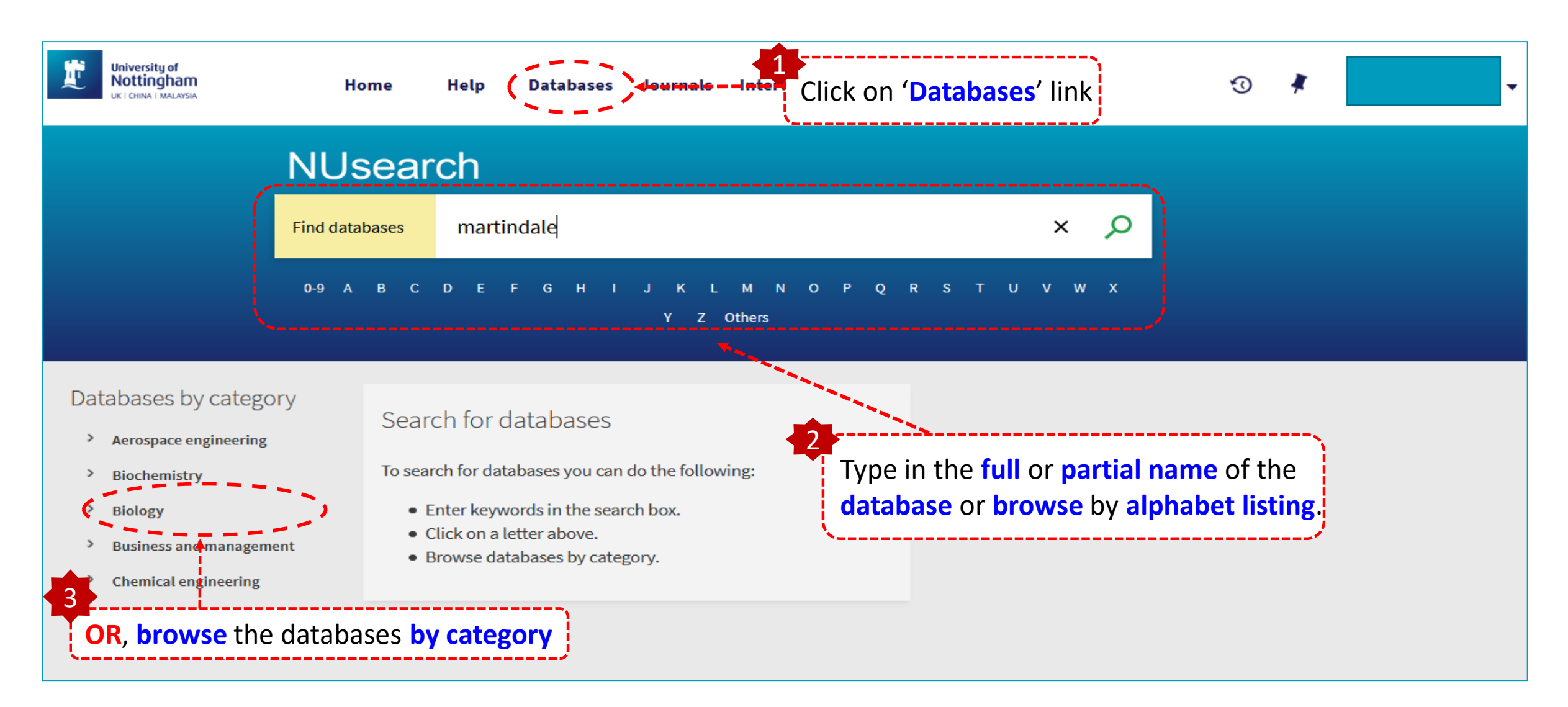

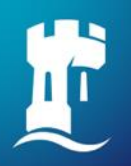

## NUsearch - Finding databases

| <ul> <li>&gt; History</li> <li>&gt; Language and linguistics</li> <li>&gt; Mathematical sciences</li> <li>&gt; Mechanical, materials and manufacturing engineering</li> <li>&gt; Media studies</li> </ul> | <ul> <li>Martindale (Online : MedicinesComplete)</li> <li>Martindale [electronic resource] : the complete drug reference.<br/>London : Pharmaceutical Press 200?</li> <li>"Information and background on conventional and complementary drugs and associated compounds, international proprietary names, and disease treatments". Home name</li> <li>Available online </li> <li>Click 'Available online' for accessing the database</li> </ul>                                                                                                    |
|----------------------------------------------------------------------------------------------------|----------------------------------------------------------------------------------------------------|
| <ul> <li>Music</li> <li>Newspapers</li> <li>Pharmacy</li> <li>Key resources</li> <li>Plant sciences</li> <li>Politics and international relatior</li> </ul>                                               | <ul> <li>Medline (Online)</li> <li>MEDLINE [electronic resource].</li> <li>Ann Arbor, MI : ProQuest 1946</li> <li>"MEDLINE on this service contains over 20 million citations and abstracts, providing unparalleled access to worldwide biomedical literature. The database contains a broad range of medical topics relating to research, clinical practice, administration, policy issues, and health care services. Produced by the U.S. National Library of Medicine, MEDLINE contains all records published in Index Medicus and since 2002, most citations previously included in separate NLM specialty databases such as SPACELINE and HISTLINE."introductory information.</li> <li> <i>O</i> Available online □ &gt;     </li> </ul> |
| Click 'Key resources' for sp<br>> Social studies                                                                                                    | Decific subject category purce]. Ansteruant - cisevier b. v. c2005- Provides indexing, abstracting of and citation linking to journals in biology, physics, chemistry, geosciences, agriculture, medicine, business, social work, and the social sciences. Ø Available online 2 >                                                                                                    |

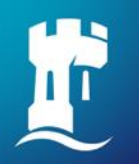

### **NUsearch - Finding databases**

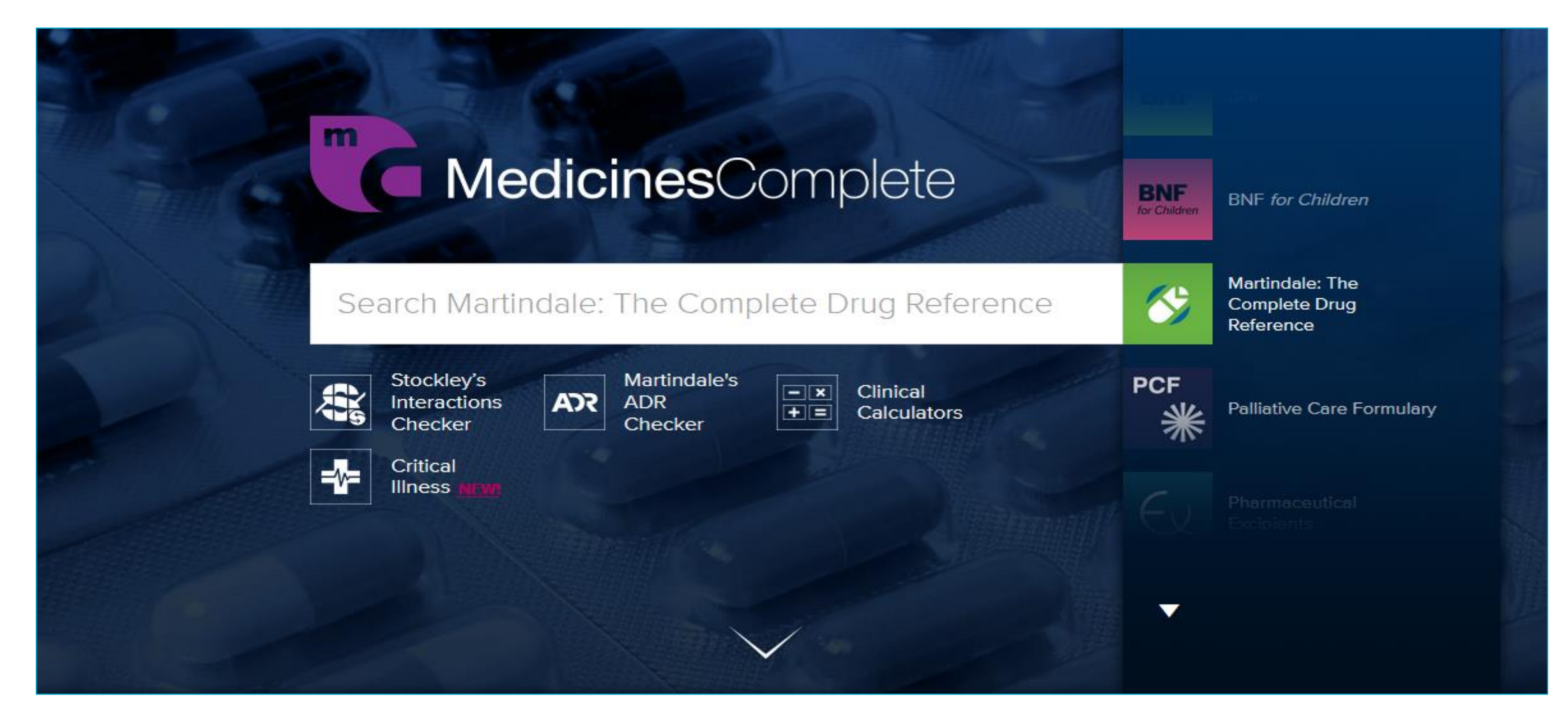

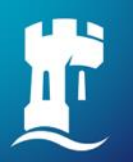

## **NUsearch - Finding eJournals**

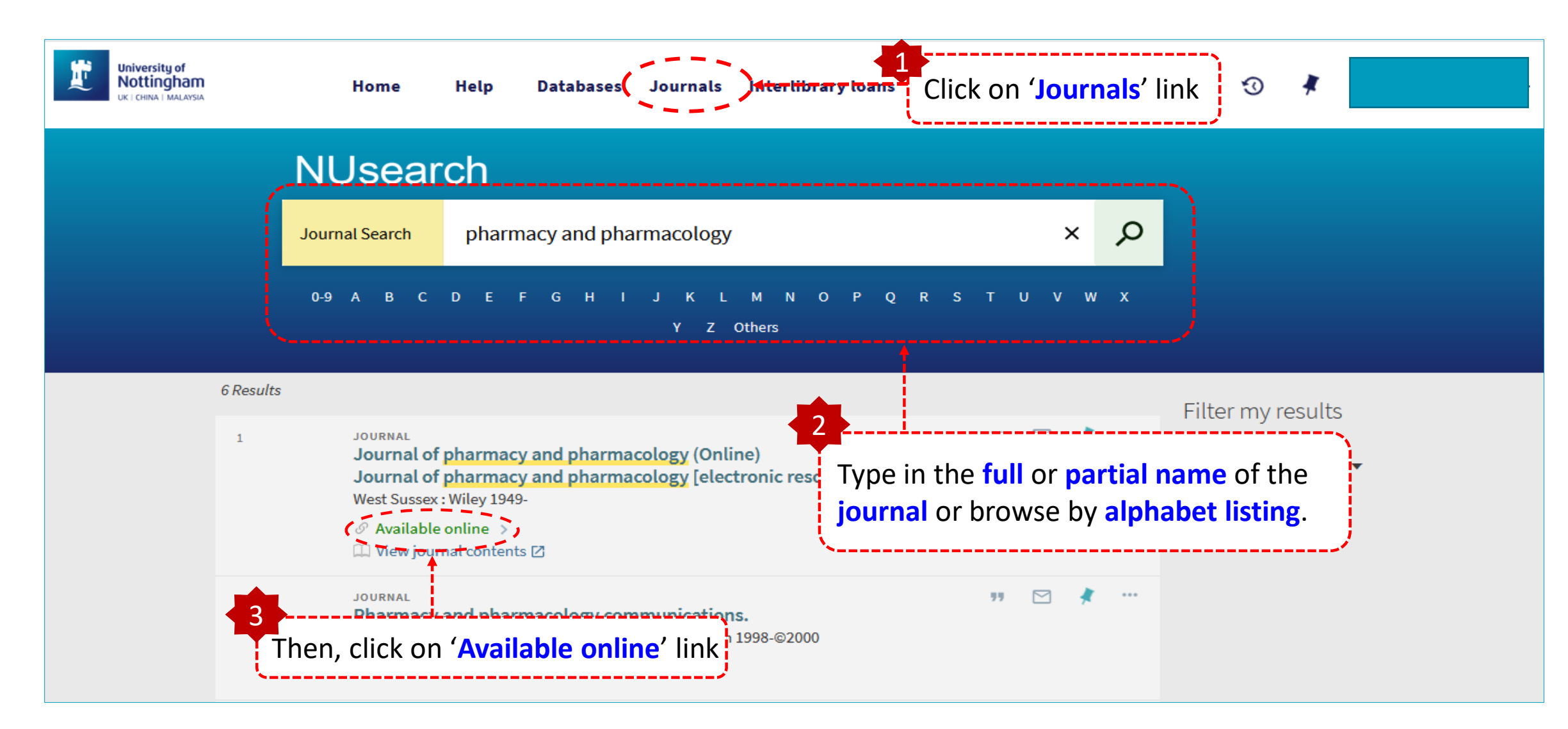

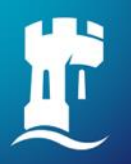

### **NUsearch - Finding eJournals**

| Send to                                            | Available online                                                                                             |                                                                                                    |                         |
|----------------------------------------------------|----------------------------------------------------------------------------------------------------|----------------------------------------------------------------------------------------------------|-------------------------|
| Available online<br>Details<br>Extra links<br>Tags | Full text available at<br>Available from 1997<br>Additional servic<br>Need help? [2]<br>Report access or oth | te Wiley Online Library Full Collection 2018 🗹 🛏<br>7 volume: 49 issue: 1.<br>ces<br>her problems to the library                                                                                                    | Then, click on the link |
|                                                    | Purchase request Recommend books                                                                             | ☑ s, periodicals and e-resources for the library to order                                                                                                    |                         |
|                                                    | Details<br>Title<br>Uniform title<br>Author/contributor<br>Subject                                           | Journal of pharmacy and pharmacology [electronic resource].<br>Journal of pharmacy and pharmacology (Online)<br>Royal Pharmaceutical Society of Great Britain<br>Pharmacy Periodicals<br>Pharmacology Periodicals<br>Electronic journals<br>Periodicals<br>Pharmacology |                         |

## NUsearch - Finding eJournals

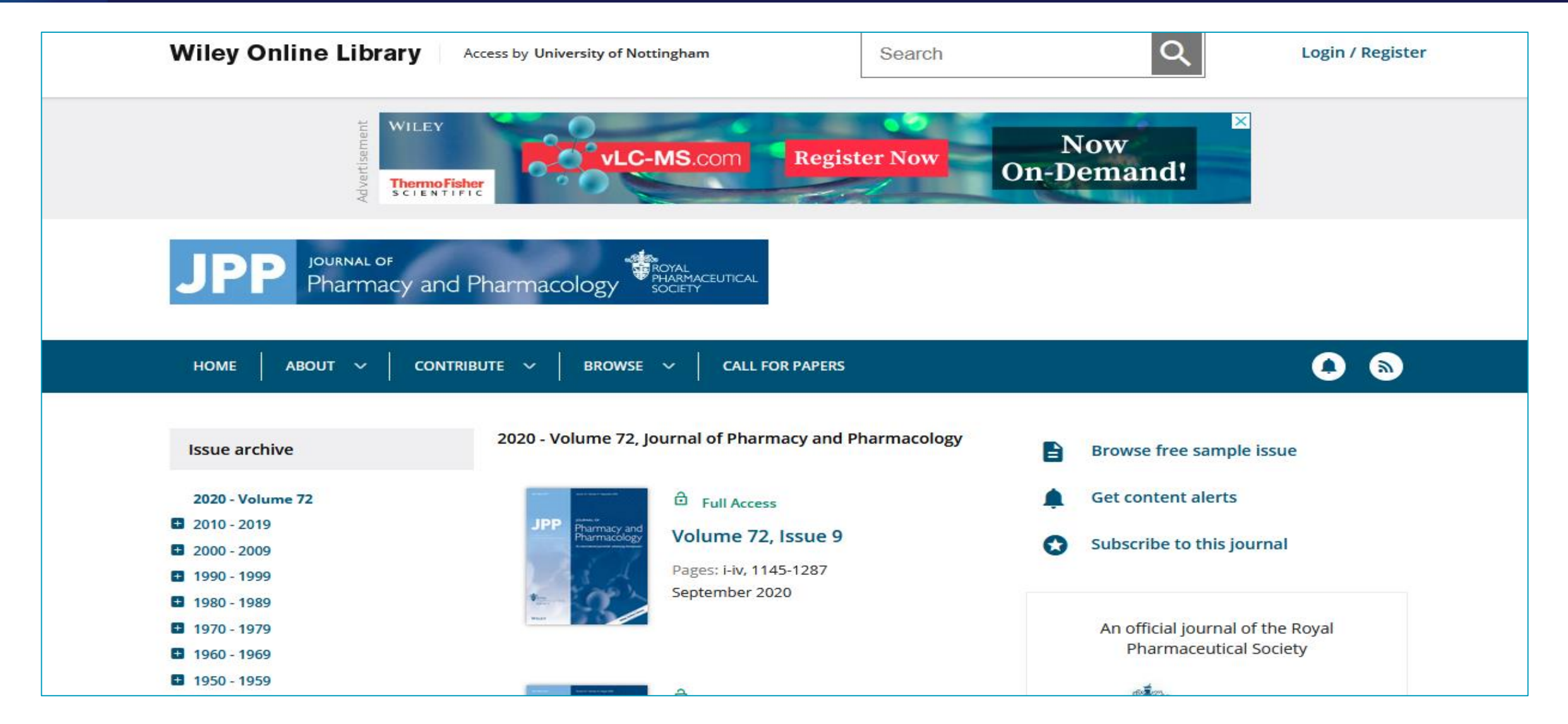

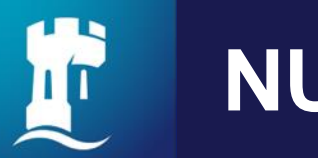

### NUsearch

| NUsearch                                              |                                                                                        | NUsearch                                                                                                    |                                                                                  |
|-------------------------------------------------------|----------------------------------------------------------------------------------------|----------------------------------------------------------------------------------------------------|----------------------------------------------------------------------------------|
| Anywhere  with the words AND ith the words AND OR NOT | Resource type<br>All items ▼<br>Language<br>Any language ▼<br>Date range<br>Any year ▼ | Anywhere vith the words v<br>AND Anywhere with the words<br>AND Anywhere with the words<br>AND Anywhere with the exact phrase | Resource type<br>All items<br>Language<br>Any language<br>Date range<br>Any year |

NUsearch has integrated the search strategy (Boolean operator, phrase searching) in its search system. User will only need to select from the drop down list and then key in the keyword/terms.

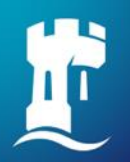

### Other resource tool

### **Google Scholar**

You may search University subscribed journal articles via Google Scholar (<u>https://scholar.google.com/</u>) with 3 simple setting steps as follows:

a. Click on \_\_\_\_\_ - top left corner, then choose "Settings" of Google Scholar

b. Click "Library links" on the left column

c. Search and save "University of Nottingham – Malaysia campus - <u>ViewIt@UNM</u>"

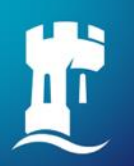

### Major eResources

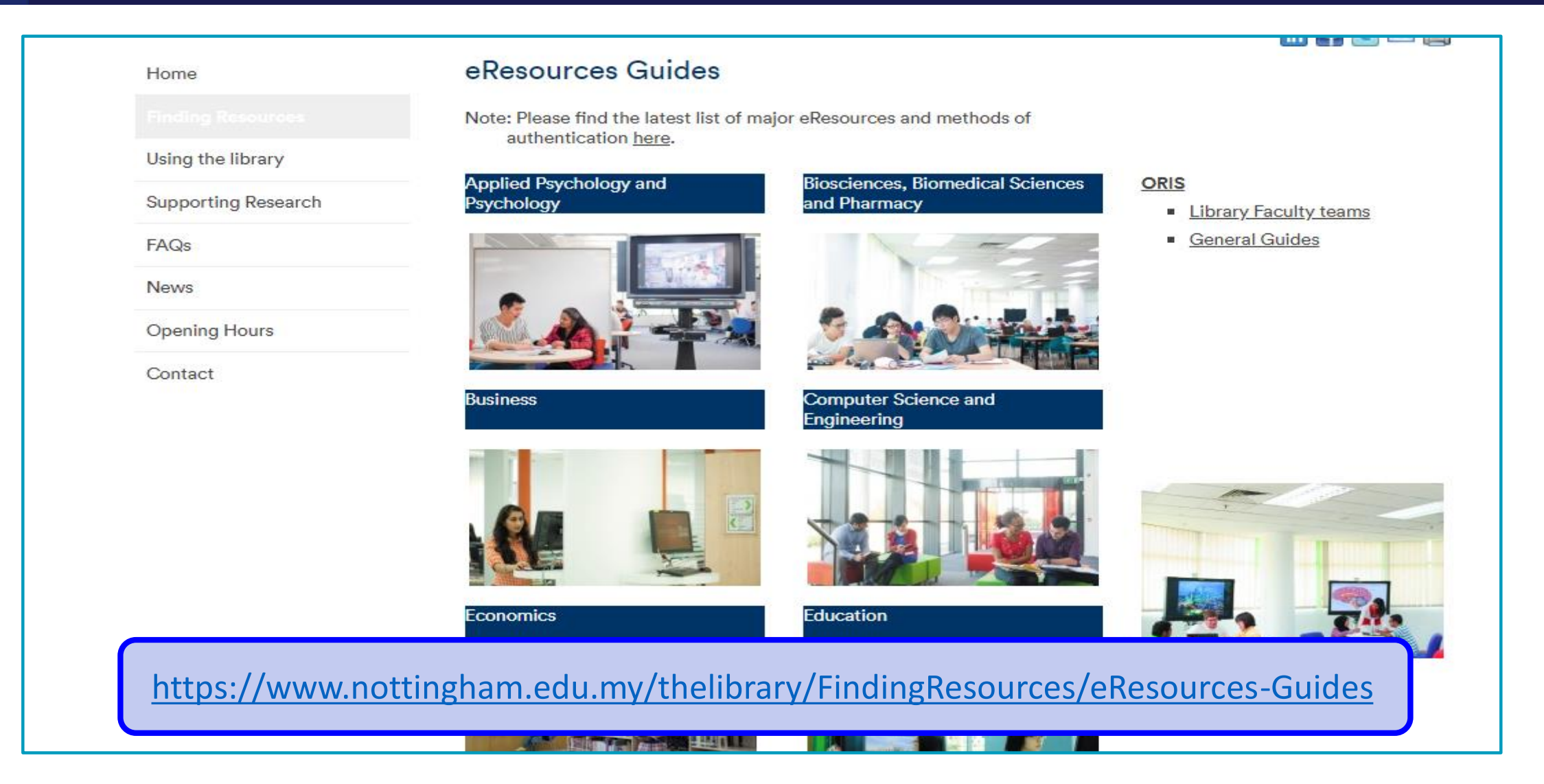

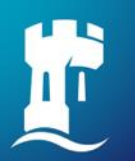

## Inter Library Loan (ILL)

User may also **require books and publications** related to academic needs but **not held by library** by using this service.

| Eligibility            | Quota Quantity for academic session | Price<br>(each successful ILL request) |
|------------------------|-------------------------------------|----------------------------------------|
| Academic staff         | 30                                  | RM5.00                                 |
| Research postgraduates | 30                                  | RM5.00                                 |
| Taught postgraduates   | 20                                  | RM5.00                                 |
| Non academic staff     | 10                                  | RM5.00                                 |
| Undergraduates         | 5                                   | RM5.00                                 |

https://www.nottingham.edu.my/thelibrary/Using/Inter-LibraryLoan.aspx

### **Evaluating resources**

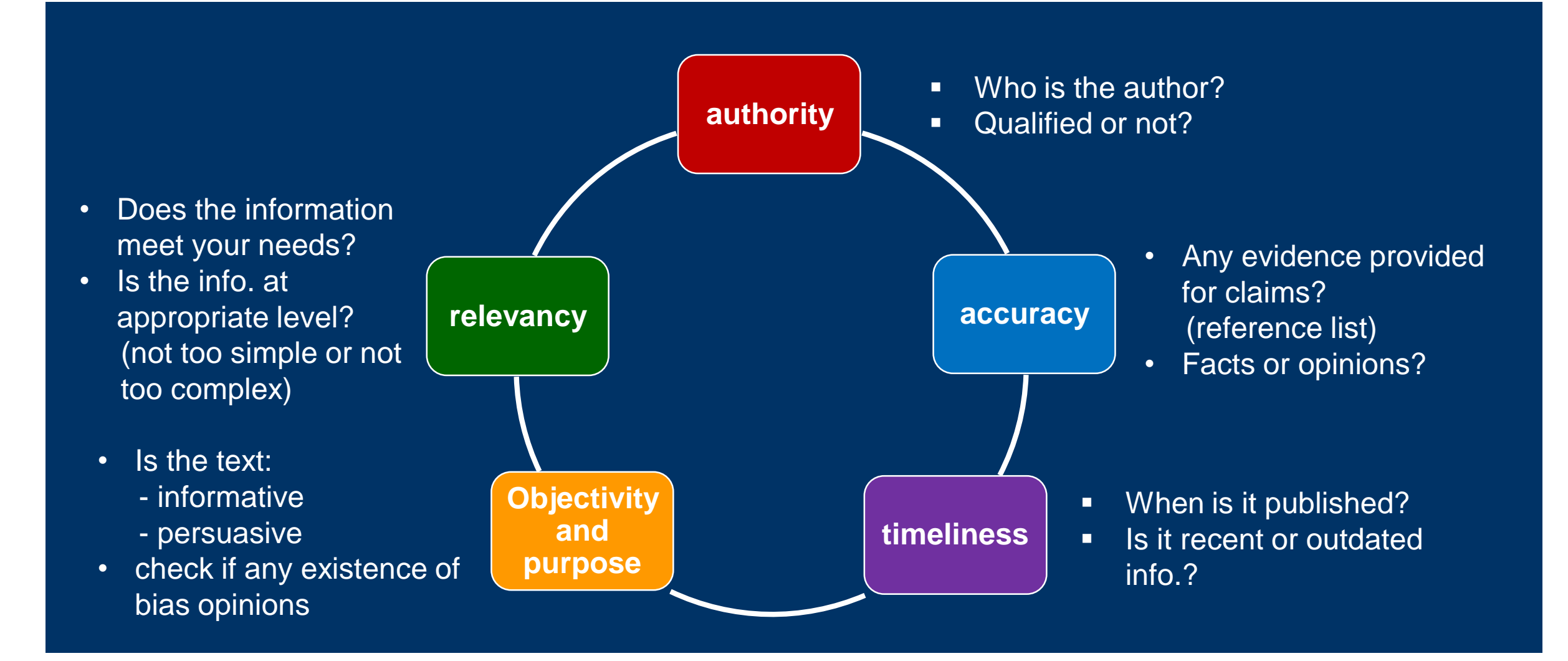

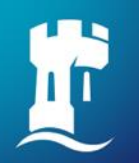

### **Contact Information**

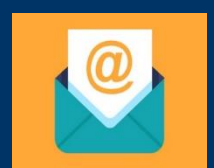

libraryservices@nottingham.edu.my

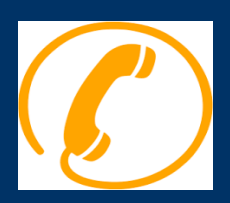

Reference Desk / Customer Service Counter +603 - 8924 8319 / 8318

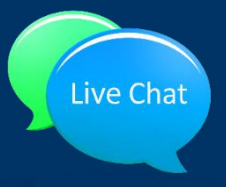

'Chat with your librarian' sessions on MS Teams Monday to Friday, 2pm to 4pm

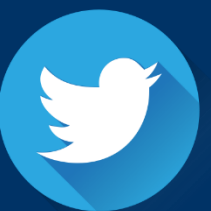

@Library\_UNM

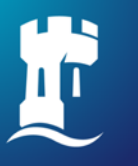

University of Nottingham UK | CHINA | MALAYSIA

Thank you